## **User Guide:**

## AmeriBen iExchange Provider Portal

The iExchange Provider Portal is our platform for providers to submit authorization requests for review.

Providers can submit new inpatient and other (outpatient) requests, request extensions for inpatient and other (outpatient) procedures, and search for treatments, providers, and treatment update.

|                                                         | HELP   PREFERENCES                                                                                                    | User Guide/FAQ | in last log | in: 04/15/2024 05:05 PM EDT |
|---------------------------------------------------------|----------------------------------------------------------------------------------------------------|----------------|-------------|-----------------------------|
| Starting<br>point                                       | Inpatient                                                                                                    | Other          | Referral    | Search                      |
| Payer selected:<br>AmeriBen<br>Select a different payer | <ul> <li>New inpatient requirements to behavioral health to behavioral health request.</li> <li>Extend inpatient request.</li> <li>Inpatient clinical review.</li> </ul> |                | IP          |                             |

|                                                         | HELP   PREFERENCE | 5 User Guide/FAQ                                                                                            | 🛃 last log | in: 04/15/2024 05:05 PM EDT |
|---------------------------------------------------------|-------------------|----------------------------------------------------------------------------------------------------|------------|-----------------------------|
| Starting<br>point                                       | Inpatient         | Other                                                                                                    | Radert II  | Search                      |
| Payer selected:<br>AmeriBen<br>Select a different payer |                   | New other request<br>New other behavioral<br>health request<br>Extand other request<br>Other dinical inview | Ħ          | OP                          |

## **Urgent Requests**

If you need to submit an urgent request, please contact us by phone using the precertification number on the back of the members ID card to ensure we expedite your request.

## First Time Logging into iExchange?

First time users will need to request access for myameriben.com. Please refer to the AmeriBen IExchange Provider Portal New User Requesting Access Guide found on myameriben.com

## Signed up already? How do I access iExchange?

Once provider has logged into Myameriben.com, select **Prior Authorization Requests** 

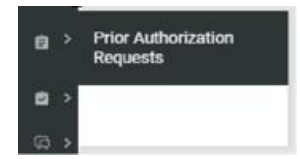

## What information is required when submitting a new inpatient request?

When submitting a new inpatient request, providers must enter the member ID, submitting provider, facility, treatment setting, treatment type, review type, admit date, primary

diagnosis, requested length of stay, attending physician, and submitter information. Providers can also enter up to 4 diagnoses and indicate if the request is an emergency.

### What information is required when submitting a new outpatient request?

When submitting a new outpatient request, providers must enter the member ID, submitting provider, facility, servicing provider, attending provider, treatment setting, primary diagnosis, and submitter information.

### How to get started

To add, view or update any request, you must first set up your submitting providers in your preferences . (REQUIRED STEP)

## How to add your submitting Provider in the Preferences:

|                          | HEL ?   PREFERENCES | User Guide/FAQ | <mark>?</mark> last log | in: 04/16/2024 12:26 PM EDT |
|--------------------------|---------------------|----------------|-------------------------|-----------------------------|
| Starting<br>point        | Inpatient           | Other          | Referral                | Search                      |
| Payer selected:          |                     |                |                         |                             |
| AmeriBen                 |                     |                |                         |                             |
| Select a different payer |                     |                |                         |                             |
|                          |                     |                |                         |                             |

1. Go to Preferences (top of screen)

You MUST set your submitting providers in your preferences.

If you see your Providers NPI but No Name (unknown, unknown), you must update your provider with Name and Address in your preferences.

Note: Once you have added your provider with Name and Address Please delete the Unknown Unknown Provider from your list.

|                   | Starting                                                                                                    | Changes                                                                                                    |                                                                                                    |                                                                                                    |                                                                                                    |                                                                                                    |                                                                                                    |                                                                |                                                                                                    |
|-------------------|----------------------------------------------------------------------------------------------------|----------------------------------------------------------------------------------------------------|----------------------------------------------------------------------------------------------------|----------------------------------------------------------------------------------------------------|----------------------------------------------------------------------------------------------------|----------------------------------------------------------------------------------------------------|----------------------------------------------------------------------------------------------------|----------------------------------------------------------------|----------------------------------------------------------------------------------------------------|
|                   | point                                                                                                    | Change                                                                                                    | lExchan                                                                                                    | pe                                                                                                    | Edit user                                                                                                    |                                                                                                    |                                                                                                    |                                                                |                                                                                                    |
|                   | Payer selector                                                                                                    | password                                                                                                    | adminis                                                                                                    | ration                                                                                                    | protile                                                                                                    |                                                                                                    |                                                                                                    |                                                                |                                                                                                    |
|                   | AmeriBen                                                                                                    |                                                                                                    |                                                                                                    |                                                                                                    |                                                                                                    |                                                                                                    |                                                                                                    |                                                                |                                                                                                    |
|                   | Select a different payer                                                                                                    |                                                                                                    |                                                                                                    |                                                                                                    |                                                                                                    |                                                                                                    |                                                                                                    |                                                                |                                                                                                    |
|                   |                                                                                                    |                                                                                                    |                                                                                                    |                                                                                                    |                                                                                                    |                                                                                                    |                                                                                                    |                                                                |                                                                                                    |
|                   |                                                                                                    | iExchar                                                                                                    | nge prefer                                                                                                    | ences                                                                                                    | mance funct                                                                                                    | ions                                                                                                    |                                                                                                    |                                                                |                                                                                                    |
|                   |                                                                                                    |                                                                                                    |                                                                                                    |                                                                                                    |                                                                                                    |                                                                                                    |                                                                                                    |                                                                |                                                                                                    |
|                   |                                                                                                    |                                                                                                    |                                                                                                    |                                                                                                    |                                                                                                    |                                                                                                    |                                                                                                    |                                                                |                                                                                                    |
|                   |                                                                                                    | ► Change                                                                                                    | password                                                                                                    |                                                                                                    |                                                                                                    |                                                                                                    |                                                                                                    |                                                                |                                                                                                    |
|                   |                                                                                                    | Click the Cha                                                                                                    | nge password l                                                                                                    | nk, above.                                                                                                    | -                                                                                                    |                                                                                                    |                                                                                                    |                                                                |                                                                                                    |
|                   |                                                                                                    |                                                                                                    |                                                                                                    |                                                                                                    |                                                                                                    |                                                                                                    |                                                                                                    |                                                                |                                                                                                    |
|                   |                                                                                                    | iExchan                                                                                                    | ge administra                                                                                                    | tion                                                                                                    | -                                                                                                    |                                                                                                    |                                                                                                    |                                                                |                                                                                                    |
|                   |                                                                                                    | Click the (Exc                                                                                                    | change administ                                                                                                    | tration link,                                                                                                    | above.                                                                                                    |                                                                                                    |                                                                                                    |                                                                |                                                                                                    |
|                   |                                                                                                    | 5 c m                                                                                                    |                                                                                                    |                                                                                                    |                                                                                                    |                                                                                                    |                                                                                                    |                                                                |                                                                                                    |
|                   |                                                                                                    | Edit use                                                                                                    | r protite                                                                                                    |                                                                                                    |                                                                                                    |                                                                                                    |                                                                                                    |                                                                |                                                                                                    |
|                   |                                                                                                    | Click the Edit                                                                                                    | t user profile lin                                                                                                    | c above.                                                                                                    |                                                                                                    |                                                                                                    |                                                                                                    |                                                                |                                                                                                    |
|                   |                                                                                                    |                                                                                                    |                                                                                                    |                                                                                                    |                                                                                                    |                                                                                                    |                                                                                                    |                                                                |                                                                                                    |
|                   |                                                                                                    |                                                                                                    |                                                                                                    |                                                                                                    |                                                                                                    |                                                                                                    |                                                                                                    |                                                                |                                                                                                    |
|                   | HELD   DREEP                                                                                                    | RENCES   User                                                                                                    | Guide/FAO                                                                                                    |                                                                                                    | ? la                                                                                                    | st loa i                                                                                                    | n: 04/16/                                                                                                    | 2024 (                                                         | 04:33 PM E                                                                                          |
| rting             | Change                                                                                                    | iExch                                                                                                    | ange                                                                                                    | Edit use                                                                                                    |                                                                                                    | or log                                                                                                    |                                                                                                    |                                                                |                                                                                                    |
| nt                | nassword                                                                                                    | admir                                                                                                    | histration                                                                                                    | profile                                                                                                    |                                                                                                    |                                                                                                    |                                                                                                    |                                                                |                                                                                                    |
| selected:         |                                                                                                    |                                                                                                    |                                                                                                    | protection                                                                                                    |                                                                                                    |                                                                                                    |                                                                                                    |                                                                |                                                                                                    |
| riBen             |                                                                                                    |                                                                                                    |                                                                                                    |                                                                                                    |                                                                                                    |                                                                                                    |                                                                                                    |                                                                |                                                                                                    |
| t a different nav | er                                                                                                    |                                                                                                    |                                                                                                    |                                                                                                    |                                                                                                    |                                                                                                    |                                                                                                    |                                                                |                                                                                                    |
| t a unrerent pay  | <u>ei</u>                                                                                                    |                                                                                                    |                                                                                                    |                                                                                                    |                                                                                                    |                                                                                                    |                                                                                                    |                                                                |                                                                                                    |
|                   |                                                                                                    |                                                                                                    |                                                                                                    |                                                                                                    |                                                                                                    |                                                                                                    |                                                                                                    |                                                                |                                                                                                    |
|                   | Administer                                                                                                    | provider grou                                                                                                    | up: AmeriBe                                                                                                    | n Test G                                                                                                    | roup - 10                                                                                                    | 290                                                                                                    |                                                                                                    |                                                                |                                                                                                    |
|                   | Administer                                                                                                    | provider grou                                                                                                    | up: AmeriBe                                                                                                    | n Test G                                                                                                    | roup - 10                                                                                                    | 290                                                                                                    |                                                                                                    |                                                                |                                                                                                    |
|                   | Administer                                                                                                    | provider grou<br>ovider group<br>dit provider gro                                                                                                    | up: AmeriBe<br>)<br>)<br>)<br>)<br>)<br>)<br>)<br>)<br>)<br>)<br>)<br>)<br>)<br>)<br>)<br>)<br>)<br>)<br>)                                                                                | n Test G                                                                                                    | roup - 10                                                                                                    | 290                                                                                                    | about your                                                                                                    | iExchar                                                        | nge Provider                                                                                        |
|                   | Administer<br>Edit pr<br>Click the Edit<br>Group.                                                                                                    | provider group<br>ovider group<br>dit provider gro<br>ccount admin                                                                                                    | up: AmeriBe<br>oup link above<br>nistration                                                                                                    | n Test G                                                                                                    | roup - 10<br>r edit inforr                                                                                                    | 290                                                                                                    | about your                                                                                                    | iExchar                                                        | nge Provider                                                                                        |
|                   | Administer  Edit pr Click the Edit Group.  User at Click the III                                                                                                    | ovider grou<br>ovider group<br>dit provider gro<br>ccount admin                                                                                                    | up: AmeriBe<br>Sup link above<br><u>nistration</u>                                                                                                    | n Test G                                                                                                    | roup - 10<br>r edit inforr                                                                                                    | 290<br>nation                                                                                                    | about your                                                                                                    | iExchar                                                        | nge Provider                                                                                        |
|                   | Administer<br>Edit pr<br>Click the Er<br>Group.<br>User ar<br>Click the U<br>for your iEs                                                                                                    | provider group<br>ovider group<br>dit provider gro<br>ccount admin<br>ser account admin<br>cchange Provider                                                                                                    | up: AmeriBe<br>pup link above<br><u>nistration</u><br>ministration I<br>Group. New u                                                                                                    | n Test G                                                                                                    | roup - 10<br>r edit inforr<br>to enter or<br>change car                                                                                                    | 290<br>nation<br>edit in                                                                                                    | about your                                                                                                    | iExchar                                                        | nge Provider                                                                                        |
|                   | Administer<br>Edit pr<br>Click the Edit<br>Group,<br>User at<br>Click the U:<br>for your iEx<br>Submit                                                                                                    | provider group<br>ovider group<br>dit provider group<br>ccount admin<br>ser account admic<br>change Provider<br>tting provider                                                                                                    | up: AmeriBe<br>up link above<br>nistration<br>Group. New u                                                                                                    | n Test G<br>to enter o<br>ink above<br>sers of iEx                                                                                                    | roup - 10<br>r edit inforr<br>to enter or<br>change can                                                                                                    | 290<br>nation<br>edit in                                                                                                    | about your<br>og nation al<br>up here,                                                                                 | iExchar                                                        | nge Provider                                                                                        |
|                   | Administer<br>Edit pr<br>Click the Ed<br>Group.<br>User at<br>Click the U<br>for your iEb<br>Submit                                                                                                    | provider group<br>ovider group<br>dit provider group<br>ccount admin<br>ser account admin<br>cchange Provider<br>tting provider                                                                                                    | up: AmeriBe<br>up link above<br>nistration<br>Group. New u                                                                                                    | n Test G                                                                                                    | roup - 10<br>r edit inforr<br>to enter or<br>change can                                                                                                    | 290<br>nation                                                                                                    | about your                                                                                                    | iExchar                                                        | ount users                                                                                          |
|                   | Administer<br>Edit pr<br>Click the Er<br>Group.<br>User ar<br>Click the U<br>for your iEs<br>Submit<br>Click the Sr<br>a isother                                                                                                    | provider group<br>ovider group<br>dit provider group<br>ccount admin<br>ser account ad<br>cchange Provider<br>tting provider<br>tting provider<br>ubmitting provi                                                                                                    | up: AmeriBe<br>pup link above<br>nistration<br>Group. New u<br>IS<br>iders link above                                                                                                    | n Test G                                                                                                    | roup - 10<br>r edit inforr<br>to enter or<br>change cas                                                                                                    | 290<br>nation<br>edit inf                                                                                                    | about your<br>or ation al<br>up here,<br>n about the                                                                   | iExchar                                                        | nge Provider<br>count users<br>ers for which                                                        |
|                   | Administer<br>Edit pr<br>Click the Er<br>Group.<br>User ar<br>Click the U<br>for your iEs<br>Submit<br>Click the Si<br>an iEschan<br>onviders u                                                                                                    | provider group<br>ovider group<br>dit provider group<br>ccount admin<br>ser account ad<br>cchange Provider<br>tting provider<br>ubmitting provi<br>ge transaction ca<br>dibin your jevch                                                                                                    | up: AmeriBe<br>Dup link above<br>nistration<br>Group. New u<br>ITS<br>iders link abov<br>n be submittee<br>none Dravider                                                                  | n Test G                                                                                                    | roup - 10<br>r edit inforr<br>to enter or<br>change cas<br>or edit info<br>ing provide<br>east on 63                                                                           | 290<br>nation<br>edit inf<br>set                                                                                                    | about your<br>or otion al<br>up here,<br>n about the<br>ld correspo                                                    | iExchar<br>bout ac                                             | nge Provider                                                                                        |
|                   | Administer<br>Edit pr<br>Click the Er<br>Group.<br>User al<br>Click the U<br>for your iEb<br>Submit<br>Click the Su<br>an iExchany<br>providers w<br>order to pe                                                                                    | provider group<br>ovider group<br>dit provider group<br>dit provider grou<br>ccount admin<br>ser account admin<br>change Provider<br>tting provider<br>tting provider<br>ubmitting provider<br>tting provider<br>tting provider<br>tting provider<br>tting provider<br>tting provider<br>tting provider<br>tting provider<br>tting provider<br>tting provider                                         | up: AmeriBe<br>pup link above<br><u>nistration</u><br>ministration I<br>Group. New u<br>15<br>iders link abov<br>iders link abov<br>in be submitten<br>ange Provider (<br>ion In iExchang | n Test G<br>to enter o<br>ink above<br>sers of iEx<br>re to enter<br>d. Submitt<br>Sroup. At I                                                               | roup - 10<br>r edit inforr<br>to enter or<br>change cas<br>or edit info<br>ing provide<br>east one Su                                                                          | 290<br>edit ini<br>set<br>prmatio                                                                                                    | about your<br>or nation al<br>up here.<br>In about the<br>Id correspo                                                  | iExchar<br>bout ac<br>provide<br>nd to h<br>must b             | nge Provider<br>count users<br>ers for which<br>ealthcare<br>e set up in                            |
|                   | Administer<br>Edit pr<br>Click the Er<br>Group.<br>User ar<br>Click the Ur<br>for your iEx<br>Submit<br>Click the So<br>an iExchany<br>providers w<br>order to pe                                                                                   | provider group<br>ovider group<br>dit provider group<br>dit provider group<br>ccount admin<br>ser account ad<br>cchange Provider<br>tting provide<br>ubmitting provide<br>dubmitting provide<br>ge transaction ca<br>vithin your iExcha<br>rform a transaction<br>ent providers                                                                                                    | up: AmeriBe<br>Dup link above<br>nistration<br>Group. New u<br>IS<br>iders link above<br>n be submitter<br>ange Provider (<br>ion in iExchang                                             | n Test G<br>to enter o<br>ink above<br>sers of iEx<br>re to enter<br>d. Submitt<br>Group. At I                                                               | roup - 10<br>r edit inforr<br>to enter or<br>change cap<br>or edit info<br>ing provide<br>east one Su                                                                          | 290<br>mation<br>edit in<br>set                                                                                                    | about your<br>or otion al<br>up here,<br>n about the<br>Id correspo<br>ng provider                                     | iExchar<br>bout ac                                             | ers for which<br>ealthcare<br>e set up in                                                           |
|                   | Administer<br>Edit pr<br>Click the Er<br>Group.<br>User an<br>Click the Ur<br>for your iEs<br>Submit<br>Click the Su<br>an iExchang<br>providers w<br>order to pe<br>Click the Freque                                                               | provider group<br>ovider group<br>dit provider group<br>dit provider grou<br>ccount admin<br>ser account admin<br>ser account admin<br>ser account admin<br>ser account admin<br>ser account admin<br>ser account admin<br>ser account admin<br>provider<br>form a transaction<br>ent providers<br>requent providers                                                                                  | up: AmeriBe                                                                                                    | n Test G<br>to enter o<br>ink above<br>sers of iEx<br>re to enter<br>d. Submitt<br>Sroup. At l<br>e.                                                         | roup - 10<br>r edit inforr<br>to enter or<br>change cas<br>or edit info<br>ing provide<br>east one St                                                                          | 290<br>mation<br>edit int<br>set<br>set<br>set<br>ubmittin                                                                                                    | about your<br>or ation al<br>up here,<br>In about the<br>Id correspo<br>ng provider                                    | iExchar<br>bout ac                                             | ers for which<br>ealthcare<br>e set up in<br>hold the                                               |
|                   | Administer<br>Edit pr<br>Click the Er<br>Group.<br>User ar<br>Click the U:<br>for your IES<br>Submit<br>Click the Si<br>an IExchan<br>providers w<br>order to pe<br>Click the Freque<br>Click the Freque                                            | provider group<br>ovider group<br>dit provider group<br>dit provider group<br>ccount administ<br>ser account adding<br>recount administer<br>ser account adding<br>change Provider<br>ubmitting provide<br>dubmitting provide<br>ge transaction ca<br>vithin your iExcha<br>rform a transaction<br>ent provider group<br>our Provider Group                                                           | up: AmeriBe<br>pup link above<br>nistration<br>Group. New u<br>IS<br>iders link above<br>up Provider (<br>ion in iExchang<br>ers link above<br>up most often                              | n Test G<br>to enter o<br>ink above<br>sers of iEx<br>re to enter<br>d. Submitt<br>Sroup. At I<br>e.                                                         | roup - 10<br>r edit inforr<br>to enter or<br>change cas<br>or edit info<br>ing provide<br>east one Su                                                                          | edit inj<br>edit inj<br>set<br>srmatio                                                                                                    | about your<br>or union al<br>up here,<br>in about the<br>Id correspo<br>ng provider<br>ed in iExcha                    | iExchar<br>bout ac                                             | ers for which<br>ealthcare<br>e set up in<br>hold the                                               |
|                   | Administer<br>Edit pr<br>Click the Er<br>Group.<br>User al<br>Click the U<br>for your iEb<br>Submit<br>Click the Sr<br>an iExchang<br>providers w<br>Order to pe<br>Click the Freque<br>Click the Freque                                            | provider group<br>ovider group<br>dit provider group<br>dit provider group<br>ccount administ<br>ser account administ<br>change Provider<br>titing provider<br>ubmitting provider<br>dithin your lixche<br>rform a transaction<br>ent provider group<br>ant provider group<br>ent provider group<br>ant procedure                                                                                     | up: AmeriBe<br>pup link above<br><u>nistration</u><br>ministration I<br>Group. New u<br><u>IS</u><br>iders link above<br>up most often<br>up most often<br>B5                             | n Test G                                                                                                    | roup - 10<br>r edit inform<br>to enter or<br>change cas<br>or edit info<br>ing provide<br>east one St<br>a shortlist to                                                        | edit initiation                                                                                                    | about your<br>or ration al<br>up here,<br>in about the<br>ld correspo<br>ng provider<br>ed in iExcha                   | iExchar<br>bout ac<br>provide<br>must b                        | orge Provider<br>count users<br>ers for which<br>ealthcare<br>e set up in<br>hold the               |
|                   | Administer<br>Edit pr<br>Click the Ed<br>Group.<br>User ar<br>Click the U<br>for your iEb<br>Submit<br>Click the Si<br>an iExchan<br>providers w<br>order to pe<br>Click the Fr<br>providers y<br>Ereque<br>Click the Fr                            | provider group<br>ovider group<br>dit provider group<br>dit provider group<br>ccount admini-<br>ser account admini-<br>ser account admini-<br>change Provider<br>titing provider<br>ge transaction ca-<br>titing provider<br>ge transaction ca-<br>rify provider group<br>our Provider Gro<br>ent procedur                                                                                            | up: AmeriBe                                                                                                    | n Test G                                                                                                    | roup - 10<br>r edit inforr<br>to enter or<br>change can<br>or edit info<br>ing provide<br>east one Si<br>a shortlist to                                                        | 290<br>mation<br>edit in<br>set<br>set<br>stop<br>bbmitti                                                                                                    | about your<br>operation al<br>up here.<br>In about the<br>Id correspo<br>ng provider<br>ed in iExcha                   | iExchar<br>bout ac<br>provid<br>and to h<br>must b             | rge Provider                                                                                        |
|                   | Administer<br>Edit pr<br>Click the Er<br>Group.<br>User al<br>Click the U<br>for your iEb<br>Submit<br>Click the Su<br>an iExchang<br>providers w<br>order to pe<br>Click the Fr<br>providers w<br>Ereque<br>Click the Fr                           | provider group<br>ovider group<br>dit provider group<br>dit provider group<br>ccount administ<br>ser account administ<br>cchange Provider<br>titing provide<br>ubmitting provide<br>ge transaction ca<br>vithin your lexcha<br>rform a transaction<br>ent provider group<br>ant provider group<br>ant procedure<br>requent procedure<br>requent procedure<br>requent procedure                        | up: AmeriBe<br>pup link above<br>nistration<br>ministration I<br>Group. New u<br>15<br>iders link above<br>up most often<br>up most often<br>25<br>ures link above<br>ures link above     | n Test G                                                                                                    | roup - 10<br>r edit inform<br>to enter or<br>change cas<br>or edit info<br>ing provide<br>east one Sk<br>a shortlist to<br>s a shortlist to                                    | 290<br>mation<br>edit initiation<br>edit initi | about your<br>or colon al<br>up here,<br>in about the<br>ld correspo<br>g provider<br>ed in iExcha                     | iExchar                                                        | rge Provider<br>count users<br>ers for which<br>ealthcare<br>e set up in<br>hold the<br>to hold the |
|                   | Administer<br>Edit pr<br>Click the Er<br>Group.<br>User ar<br>Click the U:<br>for your iEs<br>Submit<br>Click the Si<br>an iExchan<br>providers w<br>order to pe<br>Click the Freque<br>Click the Freque<br>Click the Freque<br>Click the Freque    | provider group<br>ovider group<br>dit provider group<br>dit provider group<br>dit provider group<br>ser account admini-<br>ser account admini-<br>ser account admini-<br>ge transaction ca-<br>rithin your iExcha<br>fform a transaction<br>ent provider group<br>our Provider Gro<br>ant procedure<br>requent proced<br>codes your Provider<br>ant diagonose                                         | up: AmeriBe                                                                                                    | n Test G<br>to enter o<br>ink above<br>sers of iEx<br>re to enter<br>d. Submitt<br>Group. At I<br>e.<br>to set up a<br>uses.                                 | roup - 10<br>r edit inforr<br>to enter or<br>change case<br>or edit info<br>ing provide<br>east one Su<br>i shortlist to<br>a shortlist to<br>s.                               | 290<br>nation<br>edit inj<br>set<br>rmatio<br>rr shou<br>bbmittii                                                                                                    | about your<br>or up here,<br>in about the<br>Id correspond<br>ng provider<br>ed in iExcha                              | iExchar<br>bout ac                                             | ers for which<br>ealthcare<br>e set up in<br>hold the<br>to hold the                                |
|                   | Administer<br>Edit pr<br>Click the Ed<br>Group.<br>User at<br>Click the U<br>for your iEs<br>Submit<br>Click the St<br>an iExchang<br>providers w<br>order to pe<br>Click the Fr<br>providers y<br>Freque<br>Click the Fr<br>procedure of<br>Freque | provider group<br>ovider group<br>dit provider group<br>dit provider group<br>ccount admin<br>ser account admin<br>ser account admin<br>ser account admin<br>ser account admin<br>ser account admin<br>by provider<br>form a transaction<br>our provider group<br>our provider gro<br>our provider gro<br>ant procedur<br>requent proced<br>codes your Provider<br>ent diagnosed<br>requent diagnosed | up: AmeriBe                                                                                                    | n Test G<br>to enter o<br>ink above<br>sers of iEx<br>re to enter<br>d. Submitt<br>Group. At I<br>e.<br>to set up a<br>uses.                                 | roup - 10<br>r edit inforr<br>to enter or<br>change case<br>or edit info<br>ing provide<br>east one Su<br>i shortlist to<br>a shortlist to<br>a shortlist<br>s.                | 290 mation edit information mation mation mation mation to be us to be us o be us                                                                                                    | about your<br>or up here,<br>in about the<br>Id correspong provider<br>ed in iExcha                                    | iExchar<br>bout ac                                             | nge Provider                                                                                        |
|                   | Administer<br>Edit pr<br>Click the Ed<br>Group.<br>User at<br>Click the U<br>for your iEx<br>Submit<br>Click the So<br>an iExchang<br>providers w<br>order to pe<br>Click the Fr<br>providers y<br>Freque<br>Click the Fr<br>procedure of<br>Freque | provider group<br>ovider group<br>dit provider group<br>dit provider group<br>dit provider group<br>ser account addit<br>change Provider<br>dubmitting provide<br>ge transaction ca<br>vithin your iExcha<br>rform a transacti<br>ent provider group<br>ent provider group<br>ent procedure<br>requent procedure<br>codes your Provide<br>ent diagnose<br>requent diagno<br>odes your Provide         | up: AmeriBe                                                                                                    | n Test G<br>to enter o<br>ink above<br>sers of iEx<br>re to enter<br>d. Submitt<br>sroup. At I<br>e.<br>to set up a<br>uses.<br>e to set up a<br>t often use | roup - 10<br>r edit inforr<br>to enter or<br>change cas<br>or edit info<br>ing provide<br>east one Su<br>is shortlist to<br>a shortlist to<br>a shortlist to<br>a shortlist to | 290 mation edit initiation rrmatio rrmatio rs shoubmittii b be us to be us to be us                                                                                                    | about your<br>or enion al<br>up here,<br>in about the<br>ld correspo<br>ing provider<br>ed in iExcha<br>used in iExcha | iExchar<br>bout ac<br>provid<br>ange to<br>hange to<br>ange to | nge Provider                                                                                        |

2. Go to Exchange Administration, then to Submitting Providers

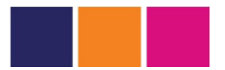

# **iExchange Administration**

To perform administrative maintenance for your provider group, select the **iExchange**® **Administration** link on the **iExchange**® preferences page. The **iExchange**® Administrator page displays.

| tarting<br>point       | Change<br>password                                                        | iExchange<br>administration                                                                             | Edit user<br>profile                                                                                              |                                                                                                    |
|------------------------|---------------------------------------------------------------------------|----------------------------------------------------------------------------------------------------|----------------------------------------------------------------------------------------------------|----------------------------------------------------------------------------------------------------|
| iver selected:         |                                                                           |                                                                                                    |                                                                                                    |                                                                                                    |
| lect a different payer |                                                                           |                                                                                                    |                                                                                                    |                                                                                                    |
|                        | iExchange<br>Choose from t                                                | e administratio<br>he links below to perfo                                                              | n<br>rm administration tasks.                                                                                     |                                                                                                    |
|                        | Administer pro                                                            | vider group: SQE Te                                                                                     | sting Group1 - 112233                                                                                             | 1                                                                                                  |
|                        | Edit provide                                                              | er group                                                                                                |                                                                                                    |                                                                                                    |
|                        | Click the Edit pr<br>Provider Group.                                      | <b>ovider group</b> link abov                                                                           | e to enter or edit informa                                                                                        | tion about your iExchange                                                                          |
|                        | ▶ <u>User accou</u>                                                       | nt administration                                                                                       |                                                                                                    |                                                                                                    |
|                        | Click the <b>User a</b><br>users for your it                              | ccount administration<br>Exchange Provider Grou                                                         | link above to enter or ed<br>p. New users of iExchange                                                            | it information about account<br>e can be set up here.                                              |
|                        | <b>Submitting</b>                                                         | providers                                                                                               |                                                                                                    |                                                                                                    |
|                        | Click the Submi<br>for which an iEx<br>correspond to h<br>Submitting prov | tting providers link ab<br>change transaction can<br>ealthcare providers with<br>ider must be set up in | ove to enter or edit inform<br>be submitted. Submitting<br>in your iExchange Provid-<br>order to perform a transa | nation about the providers<br>9 providers should<br>er Group. At least one<br>ection in iExchange. |
|                        | Frequent p                                                                | roviders                                                                                                |                                                                                                    |                                                                                                    |
|                        | Click the <b>Frequ</b><br>the providers yo                                | e <b>nt providers</b> link abov<br>our Provider Group mos                                               | e to set up a shortlist to<br>t often uses.                                                                       | be used in iExchange to hold                                                                       |
|                        | Frequent p                                                                | rocedure <u>s</u>                                                                                       |                                                                                                    |                                                                                                    |
|                        | Click the Freque<br>hold the proced                                       | e <b>nt procedures</b> link abo<br>ure codes your Provide                                               | ove to set up a shortlist to<br>r Group most often uses.                                                          | o be used in iExchange to                                                                          |
|                        | Frequent di                                                               | agnoses                                                                                                 |                                                                                                    |                                                                                                    |
|                        | Click the Freque<br>hold the diagno                                       | e <b>nt diagnoses</b> link abov<br>sis codes your Provider                                              | ve to set up a shortlist to<br>Group most often uses.                                                             | be used in iExchange to                                                                            |

The **iExchange**® Administrator page allows you to edit your provider group and maintain your provider group's user accounts, submitting providers, frequent providers, frequent procedures, and frequent diagnosis.

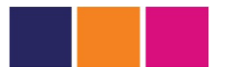

# **Adding Providers**

To add providers, do the following:

- 1. From the Submitting provider summary page, click **Add provider**. A provider status of 'Inactive' indicates that iExchange was unable to locate the MCO ID for the provider in the payer's system. Inactive providers do not display in the provider list for treatment request entry or for treatment search for the payer.
- 2. **Refresh** providers that have an Inactive status.
- 3. Use **Delete** to remove providers that still have an Inactive status after the refresh.

| n<br>A<br>II<br>P<br>II | new submit<br>ame and NP<br>provider st<br>D for the pro<br>rovider list<br>roviders tha<br>nactive statu | to remov<br>ting provi<br>I informa<br>atus of 'In<br>ovider in t<br>for treatm<br>t have an<br>us after th | signate a sub<br>e a submitting<br>der to the list<br>tion from the<br>nactive' indicat<br>he payer's sy<br>ent request et<br>Inactive statu<br>e Refresh. | mitting provider as the c<br>provider from the list.<br>Click <b>Refresh</b> to refre:<br>selected payer's system<br>tes that IEXCHANGE was<br>stem. Inactive providers<br>ntry or for treatment sec<br>us. Use Delete to remov | Jefault submitt<br>Click <b>Add pro</b><br>s, the selecter<br>unable to loc:<br>do not displa<br>arch for the pa<br>e providers th | ing provide<br><b>vider</b> to ac<br>d provider's<br>ate the MCC<br>y in the<br>iyer. Refres<br>at still have | r.<br>Id<br>)<br>h<br>an |
|-------------------------|----------------------------------------------------------------------------------------------------|----------------------------------------------------------------------------------------------------|----------------------------------------------------------------------------------------------------|----------------------------------------------------------------------------------------------------|----------------------------------------------------------------------------------------------------|----------------------------------------------------------------------------------------------------|--------------------------|
|                         |                                                                                                    |                                                                                                    |                                                                                                    |                                                                                                    |                                                                                                    | next                                                                                                    | *                        |
|                         | Provider                                                                                                  | MCO ID                                                                                                    | NPI                                                                                                    | Additional information                                                                                                    | Payer                                                                                                    | Approved                                                                                                    | Status                   |
| С                       | Jamison,<br>Carol D                                                                                       | 567438                                                                                                    | 8888723893                                                                                                    |                                                                                                    | ABC Insurance                                                                                                    | Pending<br>Approval                                                                                           | Active                   |
| С                       | Jones,<br>Edward S                                                                                        | PRACT-<br>100002                                                                                            | 1116621102                                                                                                    |                                                                                                    | ABC Insurance                                                                                                    | Approved                                                                                                    | Active                   |
| С                       | Jones,<br>Jane E                                                                                          | PRACT-<br>100001                                                                                            | 1116621101                                                                                                    |                                                                                                    | ABC Insurance                                                                                                    | Approved                                                                                                    | Active                   |
| С                       | Lathiris,<br>MaryBeth V                                                                                   | 123000                                                                                                    | 1234569878                                                                                                    |                                                                                                    | ABC Insurance                                                                                                    | Approved                                                                                                    | Active                   |
| С                       | McKay,<br>Franklin G                                                                                      | 8291104                                                                                                    | 9988822203                                                                                                    |                                                                                                    | ABC Insurance                                                                                                    | Approved                                                                                                    | Active                   |
| С                       | Miller,<br>MaryBeth S                                                                                     | 123000                                                                                                    | 1234569878                                                                                                    |                                                                                                    | ABC Insurance                                                                                                    | Approved                                                                                                    | Active                   |
| C                       | Miller,<br>MaryBeth S                                                                                     | 123000                                                                                                    | 1234569878                                                                                                    |                                                                                                    | ABC Insurance                                                                                                    | Approved                                                                                                    | Active                   |
| C                       | Miller,<br>MaryBeth S                                                                                     | 123000                                                                                                    | 1234569878                                                                                                    |                                                                                                    | ABC Insurance                                                                                                    | Approved                                                                                                    | Active                   |
|                         |                                                                                                    |                                                                                                    |                                                                                                    |                                                                                                    |                                                                                                    | nex                                                                                                    | <u>t</u> »               |
| dit                     | Delete                                                                                                    | Add p                                                                                                    | rovider F                                                                                                    | lefresh                                                                                                    |                                                                                                    | Cance                                                                                                    | el                       |

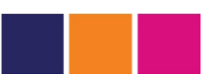

The Provider search page displays.

| Starting point                                        | Change<br>password                                                        | iExchange<br>administration                               | Edit user<br>profile                                             |                            |
|-------------------------------------------------------|---------------------------------------------------------------------------|-----------------------------------------------------------|------------------------------------------------------------------|----------------------------|
| Payer selected:<br>AMDOQ5<br>Select a different payer |                                                                           |                                                           |                                                                  |                            |
|                                                       |                                                                           |                                                           |                                                                  |                            |
|                                                       | Provider s                                                                | earch                                                     |                                                                  |                            |
|                                                       | Provider so<br>Use this page to<br>type. Then enter                       | earch<br>search for providers<br>r your search criteria   | . First select a payer, sear<br>. Then click <b>Submit searc</b> | ch type and provider<br>h. |
| Select a search type and a provider type              | Provider s<br>Use this page to<br>type. Then ente<br>Payer                | earch<br>) search for providers<br>r your search criteria | . First select a payer, sear<br>. Then click <b>Submit searc</b> | th type and provider<br>h. |
| Select a search type<br>and a provider type           | Provider s<br>Use this page to<br>type. Then ente<br>Payer<br>Search type | earch<br>search for providers<br>r your search criteria   | . First select a payer, sear<br>. Then click <b>Submit searc</b> | h type and provider<br>h.  |

- 4. Click the **Payer** drop-down menu and select a payer.
- 5. Click the **Provider type** drop-down menu and select a provider type. The three provider types available are Practitioner, Facility and Group Practice.
- 6. For additional information on how to perform a Provider Search, see the Provider Search section.
- 7. Click Submit search.

The Provider search result page displays listing the providers meeting your search criteria.

8. Click **Select**, located next to the provider name, to select a provider. The Submitting provider details page displays.

Click **New search** to perform a new search.

Click Cancel to return to the Submitting provider summary page.

- 9. Click the **Yes** radio button if you want this provider to be the default provider.
- 10. Enter Additional information to help differentiate providers with the same name. (optional)
- 11. Click **Save** to save your entry. The Frequent provider summary page displays stating that the provider has been updated.

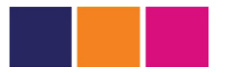

# **Editing Providers**

To edit providers, do the following:

- 1. From the Submitting provider summary page, click the radio button next to the provider's name that you want to edit.
- 2. Click **Edit**, located at the bottom of the Submitting provider summary page. The Submitting provider details page displays.
- Enter the appropriate changes and click Save.
   The Submitting provider summary page displays stating that the provider has been updated.

#### How to start a request (precertification)

1. Select either the **Inpatient (green box) or Outpatient (gold box)**, then select the specific type of request you want to start.

|                                                         | HELP   PREFERENCES                                                                                                    | User Guide/FAQ | Tast log | in: 04/15/2024 05:05 PM EDT |
|---------------------------------------------------------|----------------------------------------------------------------------------------------------------|----------------|----------|-----------------------------|
| Starting<br>point                                       | Inpatient                                                                                                    | Other          | Referral | Search                      |
| Payer selected:<br>AmeriBen<br>Select a different payer | <ul> <li>New inpatient request<br/>balaxional health<br/>request</li> <li>Extend inpatient,<br/>request</li> <li>Inpatient clinical<br/>review</li> </ul> | Ħ              | IP       |                             |

|                                                          | HELP   PREFERENCE | S   User Guide/FAQ                                                                                         | 🚼 last log | in: 04/15/2024 05:05 PM I |
|----------------------------------------------------------|-------------------|----------------------------------------------------------------------------------------------------|------------|---------------------------|
| Starting<br>point                                        | Inpatient         | Other                                                                                                    | Washere W  | Search                    |
| Payer selected:<br>Anserißen<br>Select a different payer |                   | New other request<br>New other behavior<br>health request<br>Extand other request<br>Other clinical review | Ħ          | OP                        |

#### 2. Search for the member

Providers must search for the member when submitting a request in order to select the member. Providers must also review previous requests before being able to select the member.

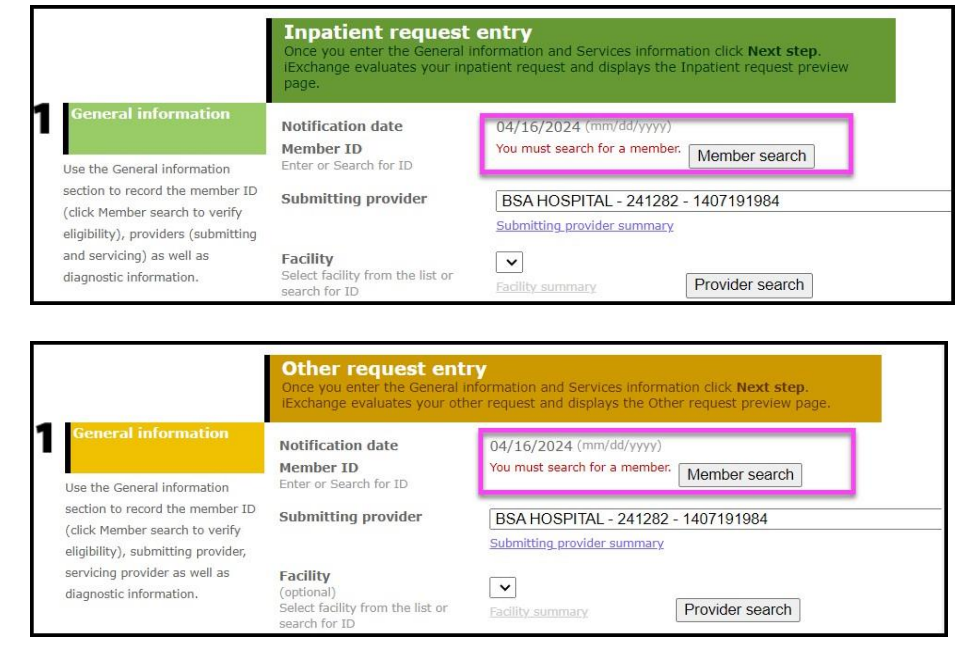

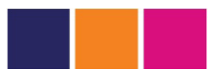

# **Prior Auth Request - General Information**

|                                                                                                    | Prior auth request e<br>Once you enter the General in<br>iEXCHANGE evaluates your pr<br>preview page.                                                                         | formation and Services info<br>formation and Services info<br>ior auth request and display. | mation click <b>Next step.</b><br>a the Prior auth request       |   |   |
|----------------------------------------------------------------------------------------------------|----------------------------------------------------------------------------------------------------|---------------------------------------------------------------------------------------------|------------------------------------------------------------------|---|---|
|                                                                                                    | Payer Notice:<br>For Prior Auths Entry, each payer<br>HTML formatting for line<br>breaks, <u>underlining</u> , <i>italics</i> , and b<br>displayed that a<br>more information | notice (on main application p<br>olding. If the notice is more                              | ages and popup) supports basic<br>than 256 characters, a link is |   |   |
| General information                                                                                   | Notification date                                                                                                    | 11/29/2012 (mm/dd/yyyy                                                                      | )                                                                |   |   |
| •                                                                                                    | Member ID<br>Enter or Search for ID                                                                                                    |                                                                                             | Member search                                                    |   |   |
| Use the General information<br>section to record the member                                           | Submitting provider                                                                                                    | 1BPract, Practitioner B -                                                                   | ¤001B - 1101101100                                               |   | • |
| verify eligibility), submitting<br>provider, servicing provider as<br>well as diagnostic information. | Facility<br>(optional)<br>Select facility from the list or<br>search for ID                                                                                                   | Submitting provider summa                                                                   | Provider search                                                  |   |   |
|                                                                                                    | Servicing provider<br>Select a servicing provider<br>from the list or search for ID                                                                                           | Servicing provider summary                                                                  | Provider search                                                  | • |   |
|                                                                                                    | Attending physician<br>(optional)<br>Select attending physician<br>from the list or search for ID                                                                             | Attending physician summa                                                                   | Provider search                                                  |   |   |
|                                                                                                    | Treatment setting                                                                                                    | Unknown 👻                                                                                   |                                                                  |   |   |
|                                                                                                    | Primary diagnosis<br>Enter Diagnosis code or Select                                                                                                    | ICD10 -                                                                                     |                                                                  |   |   |
|                                                                                                    | from anore lise                                                                                                    |                                                                                             | Diagnosis search                                                 |   |   |
|                                                                                                    | Secondary diagnosis<br>(optional)                                                                                                    | ICD10 -                                                                                     |                                                                  | 1 |   |
|                                                                                                    | Secondary diagnosis<br>(optional)                                                                                                    | ICD10 -                                                                                     |                                                                  |   |   |
|                                                                                                    | Secondary diagnosis<br>(optional)                                                                                                    | ICD10 -                                                                                     |                                                                  |   |   |

The Notification date defaults to the current date and cannot be edited.

#### Note:

Each payer to whom you submit a request can include payer specific fields used to collect additional data. Since these fields can vary in name and function by payer, some are not in this guide. Below is a list of descriptions and steps on how to complete the more commonly prompted fields. Completion of each field is required unless labeled as optional.

- Enter the Member ID or click Member search to find the member's identification number. For additional information on how to perform a member search see Member search. Depending on the payer you selected, you may be required to perform a member search to value the Member ID. In this case, you are presented with a message indicating that you must search for the member whom you wish to use, and the Member ID text box is not displayed.
- 2. Click the **Submitting provider** drop-down arrow and select the appropriate submitting provider.
- 3. Click the **Submitting provider summary** link to view identification and demographic information for the selected provider.
- 4. Click the **Servicing provider** drop-down arrow and select the appropriate servicing provider. If servicing provider is not listed, click Provider search to find the provider. For additional information on how to perform a provider search, see Accessing Provider Search from the Navigation Menu.

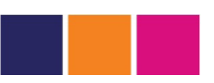

- 5. Click the **Servicing provider summary** link to view identification and demographic information for the servicing provider.
- 6. Click the **Treatment setting** drop-down arrow, and select the treatment setting. This field displays only if treatment setting is enabled for the selected payer.
- 7. Enter a Primary diagnosis or click **Diagnosis search** to find a primary diagnosis. You search for a diagnosis as an ICD 9 or ICD 10 code. For additional information on how to perform a diagnosis search, see **Diagnosis Search**.
- 8. Enter or select a **Secondary diagnosis**. This field is optional.

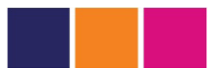

# **Prior Auth Request - Service Information**

|                                                                                             | Procedure                                         |                |              |              |                  | × |
|---------------------------------------------------------------------------------------------|---------------------------------------------------|----------------|--------------|--------------|------------------|---|
| inter or select procedure<br>odes and modifiers, each one<br>with requested units/visite as | Enter Procedure code or Select<br>from Short list |                |              | (            | Procedure search |   |
| vell as start date and end<br>date. You must have at least                                  | Unit(s)                                           |                |              | -            |                  |   |
| one procedure. You may have<br>is many procedures as there<br>are areas to enter them.      | Start date                                        | 11             | / 30         | / 2010       | (mm/dd/yyyy)     |   |
|                                                                                             | End date                                          | 11             | / 30         | / 2010       | (mm/dd/yyyy)     |   |
|                                                                                             |                                                   |                |              |              |                  |   |
|                                                                                             | Service 2 (optional)                              |                |              |              |                  |   |
|                                                                                             | Procedure<br>Enter Procedure code or Select       |                |              |              |                  | ~ |
|                                                                                             | from Short list                                   |                |              | l            | Procedure search |   |
|                                                                                             | Unit(s)                                           |                |              |              |                  |   |
|                                                                                             | Start date                                        | 11             | 30           | 2010         | (mm/dd/yyyy)     |   |
|                                                                                             | End date                                          | 11             | / 30         | / 2010       | (mm/dd/yyyy)     |   |
|                                                                                             |                                                   |                |              |              |                  |   |
|                                                                                             | Service 3 (optional)                              |                |              |              |                  |   |
|                                                                                             | Procedure<br>Enter Procedure code or Select       |                |              |              |                  | ~ |
|                                                                                             | from Short list                                   |                |              | [            | Procedure search |   |
|                                                                                             | Unit(s)                                           |                |              |              |                  |   |
|                                                                                             | Start date                                        | 11             | / 30         | / 2010       | (mm/dd/yyyy)     |   |
|                                                                                             |                                                   | Concernant and | 1.1.1.1.1.5. | - Philipping |                  |   |

## **Prior Auth Request - Service Information**

1. In the **Service 1 Procedure** section, you can do one of the following:

#### Enter a Procedure

Select a code from the procedure code drop-down list.

Select Procedure search to search for a procedure code.

Enter a procedure modifier in the Procedure modifiers You can enter up to four procedure modifiers. These fields are optional and display only if procedure modifiers are enabled. Depending on the payer selected you may have the ability to enter or search for a ICD 9, ICD 10, HCPCS, or CPT procedure code. For additional information on how to perform a Procedure search, review the Procedure Search section.

- 2. Enter the number of **Units of service**. **Note**: You are able to add multiple service lines with the same procedure code with different date ranges that do not overlap. This allows you to review and authorize the same code for a member over an extended period of time.
- 3. Click the **Treatment type** drop-down arrow, and select the appropriate treatment type. This field displays only if treatment setting is valued in the General Information pane. The field displays for each service. This is a required field.
- 4. Click the **Review type** drop-down arrow, and select the appropriate review type. This field displays only if review type is enabled for the selected payer. The field displays for each service and is a required field.

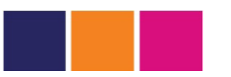

- 5. Enter a Start date.
- 6. Enter a **End date**.

The current date defaults in both fields.

## **Additional Notes**

| 0  |
|----|
|    |
| 19 |

- 1. Enter any notes in the additional notes section. This field is optional.
- 2. Click Next step.

#### Note:

When you click **Next step**, iExchange evaluates the entered request data before displaying the Prior auth request preview page. If a data error is displayed on the entry page, you must correct the error before the preview page displays. If you cannot correct the error immediately, you can print a print-friendly copy of the request to keep on the patient's chart.

| Prio<br>Revieu<br>Subm<br>If you<br>to ma<br>The st<br>the st<br>interin<br>click S | r auti<br>w your p<br>lit buttor<br>need to<br>ke the n<br>atus of t<br>atus may<br>n. The re<br><b>Submit</b> . | n request (<br>rior auth request<br>) to save your r<br>make any char<br>ecessary modifi<br>his prior auth re<br>/ change when /<br>equest and prior | preview<br>t information<br>equest and o<br>iges, scroll di<br>cations.<br>equest was co<br>/ou click Sub<br>auth reques | t here. If<br>pen the<br>own to th<br>urrent wi<br><b>mit</b> if el<br>t referen | everything<br>Prior auth r<br>be bottom c<br>be bottom c<br>nen you clic<br>igibility or r<br>ice number | g is correct, click the<br>equest confirmation page.<br>If the page and click <b>Edit</b><br>sked Next step. However,<br>other data changed in the<br>will be assigned when you |
|-------------------------------------------------------------------------------------|----------------------------------------------------------------------------------------------------|----------------------------------------------------------------------------------------------------|----------------------------------------------------------------------------------------------------|----------------------------------------------------------------------------------|----------------------------------------------------------------------------------------------------|----------------------------------------------------------------------------------------------------|
| Summ<br>This see<br>link app<br>service.                                            | ary/Ad<br>tion disp<br>cears for<br>If you c                                                                     | ditional criter<br>plays the project<br>a service if the<br>omplete the add                                                                          | ia<br>ed status for<br>additional crit<br>litional criteria                                                              | the servi<br>eria can<br>a you ma                                                | ce(s) reque<br>affect the r                                                                              | ested. The additional criteria<br>eview outcome status of the<br>n approval for the service.                                                                                    |
| Note: O<br>disable<br>additior<br>may be<br>service                                 | nce you<br>d for the<br>nal criteri<br>required<br>you can                                                       | access and com<br>request. Compl<br>a link. Also note<br>for more than<br>access and com                                                             | plete the add<br>ete your prev<br>that on requ<br>one service. (<br>plete the add                                        | litional cr<br>iew of th<br>ests for<br>Once you<br>itional cr                   | iteria for a :<br>e entire req<br>multiple ser<br>complete t<br>iteria for otl                           | service, the edit function is<br>juest before accessing the<br>rvices, additional criteria<br>he additional criteria for a<br>her services, if applicable.                      |
|                                                                                     | .83                                                                                                    | Affects status                                                                                                    | V Acce                                                                                                    | ssed                                                                             |                                                                                                    | rint responses                                                                                                    |
| Service                                                                             | Code                                                                                                    | Start/end date                                                                                                    |                                                                                                    | Units                                                                            | Projected<br>status                                                                                      | Additional criteria                                                                                                    |
| 1                                                                                   | 71010                                                                                                    | 12/15/2010 - 1                                                                                                    | 2/15/2010                                                                                                    | 1                                                                                | PEND                                                                                                    | Access CareWebQI                                                                                                    |

PEND

2

Access CareWebQI

99503 12/15/2010 - 12/16/2010

2

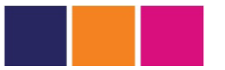

## **Prior Auth Preview**

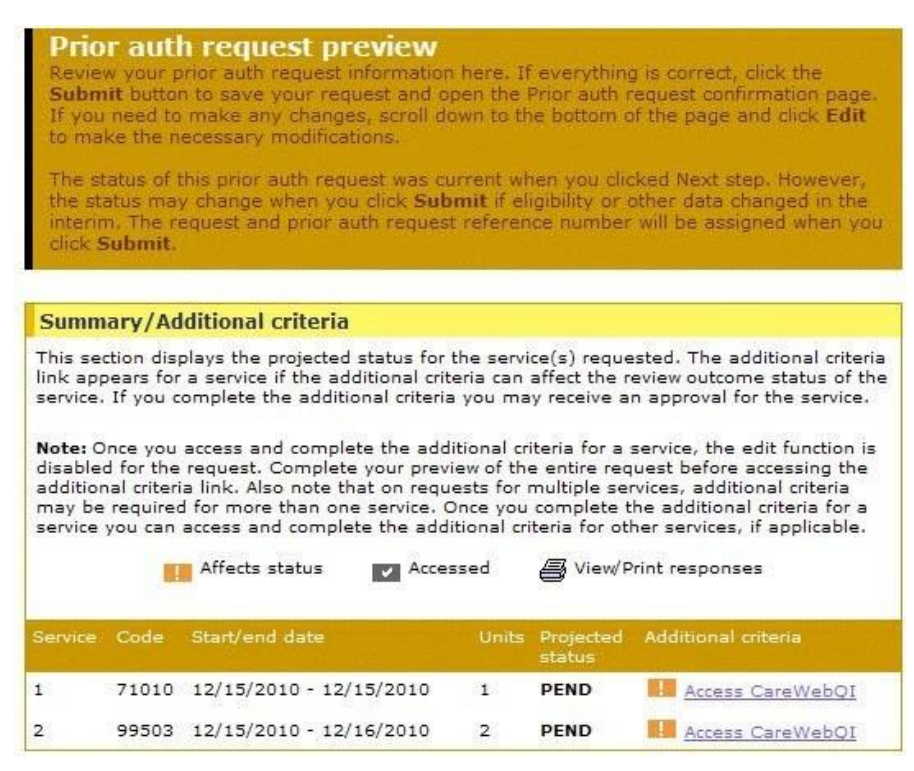

## Summary/Additional Criteria

The Summary/Additional criteria section contains:

- The Service number.
- The procedure Code.
- The Start/end date.
- The number of Units.
- The Projected status for the requested service.
- The **Additional criteria** link displays if the additional criteria can affect the review outcome status of the service.

#### Note:

Preview the entire request before accessing the additional criteria link. Once you access and complete the additional criteria for a service, the edit function is disabled for the request.

### **Prior auth request information**

The Prior auth request information section contains the Member information, Servicing provider, Submitting provider, Facility and Service information entered on the request entry page.

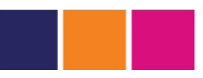

#### Note:

The Service information and General other information sections display the procedure and diagnosis ICD 9 or ICD 10 codes and descriptions depending on the payer selected.

## **General prior auth information**

This section lists general information about the prior authorization such as Primary diagnosis and Notes. Other options available:

- 1. Click Edit to return to the request entry page to make changes.
- 2. Click **Submit** to send the request to the payer for consideration and display the confirmation page.
- 3. Click **Cancel** to cancel the request entry.

## **Prior Auth Confirmation**

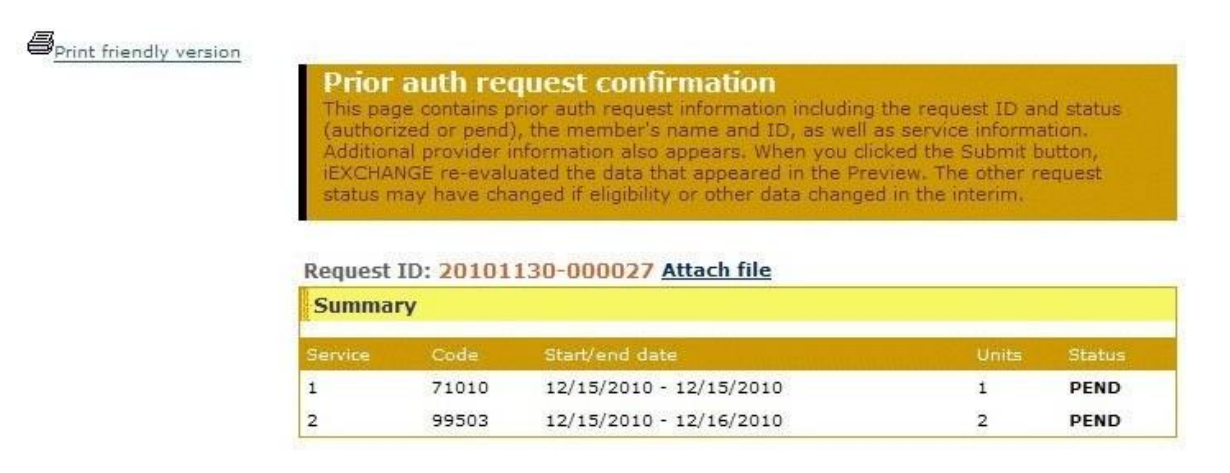

- 1. Click the **Print friendly version** link. The print friendly version of the request confirmation displays. The print friendly page contains all of the information presented on the confirmation page.
- 2. Click **Print this page**. The confirmation page prints to the user's designated printer.
- 3. Click **Close** to leave the page. The Prior auth request confirmation introduction section and the system assigned **Request ID** number display.
- Click the Attach file link (depending on the payer selected). The system scrolls down to the Request Attachments section. For additional details on how to attach a file to a request see Request Attachments.

## Summary

The Summary section contains:

- The Service number.
- The procedure **Code**.
- The service Start/end date.

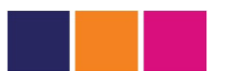

- The number of **Units**.
- The Status of each service.

# Prior authorization request information

| IEW,   |
|--------|
|        |
|        |
|        |
|        |
|        |
|        |
|        |
|        |
| E (EG, |
|        |
|        |
|        |
|        |
|        |
|        |
|        |
|        |
|        |
|        |
|        |
|        |
|        |
|        |
|        |
|        |
|        |
|        |

The Prior auth request information section contains (depending on the payer) the

**Member** information, **Servicing provider**, **Attending provider**, **Service** and **Service information** entered on the request entry page.

## **Request Attachments**

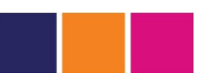

| Request Attachments                       |        |
|-------------------------------------------|--------|
| Attach new file                           |        |
| llowable file type(s): PDF, XLS, DOC, JPG |        |
| Title:                                    |        |
| Attachment:                               | Browse |
|                                           | Attach |

The Request Attachments section enables the user to attach a file to the request.

## Can providers view status updates for requests?

Yes, providers can view status updates for authorized providers in their group, view any notes that have been added to requests submitted, and request extensions on requests.

| HELF   PROPERENCES   Over Guide                                                                                                    |                                                                                                    |                                                                                                    | k/7AQ Inst log in: 04/15/2024 05:05 PM EDT |        |  |  |
|----------------------------------------------------------------------------------------------------|----------------------------------------------------------------------------------------------------|----------------------------------------------------------------------------------------------------|--------------------------------------------|--------|--|--|
| Starting                                                                                                    | Inpatient                                                                                                    | Other                                                                                                    | Referrat                                   | Search |  |  |
| Payer selected:<br>AmoriBon<br>Select a different payer                                                                                                    | /                                                                                                    |                                                                                                    |                                            |        |  |  |
| Treatment updates                                                                                                    | -                                                                                                    | Ci                                                                                                    | nical review                               |        |  |  |
| Select a link below to it<br>the past 14 days.<br>When new underso for order<br>view new underso for facil<br>two new updates for primar                                                                                                    | ew unread treatment up<br>nition providers.<br>Eles and setvicine, erprisers<br>ry care physician.                                                                                                    | dates for 16                                                                                                    | requests anaiting clinical re              | otex.  |  |  |
| Sponsor bulletin                                                                                                    |                                                                                                    |                                                                                                    |                                            |        |  |  |
| Announcement<br>Vielcome to Exchange and<br>Elechange is sponsored by<br>authorization requests.<br>Provident: If you do not as<br>submitting for, please follo<br>You can submit your Outpu<br>procedure codes. Note: of<br>etcp, then colect "Submit 5<br>AmeriBen is available to of<br>questions requering listohunumber on the back of the<br>providers and 6 for provid<br>questions only.) | I thank you for using this ap<br>AmeriBen and is used to ov<br>a the NPC of the provider yo<br>w link at top of page "User<br>ritient (Other) request with<br>for entering first 5 codes, se<br>and add services"<br>for assistance and atsever 1<br>inge. Please call procertifics<br>members ID card, select o<br>in portal. (This is for tachel- | aplication,<br>upport prior<br>GuiderFAQT,<br>up to 25<br>sect Next<br>sectinical<br>tion<br>prior 2 for<br>cal |                                            |        |  |  |
| Confirmation of the provid<br>required. Within the reque<br>option available under each                                                                                                    | en/facility name and addres<br>at, click on the summary hy<br>h facility or requesting/subr                                                                                                    | s is<br>perfink<br>nitting                                                                                      |                                            |        |  |  |

#### What are the different ways you can search for a request?

Providers can search for request by using Treatment search, Provider search, Member search, or Treament update search (to view status updates for authorized providers in their group, view any notes that have been added to requests submitted, and request extensions on requests).

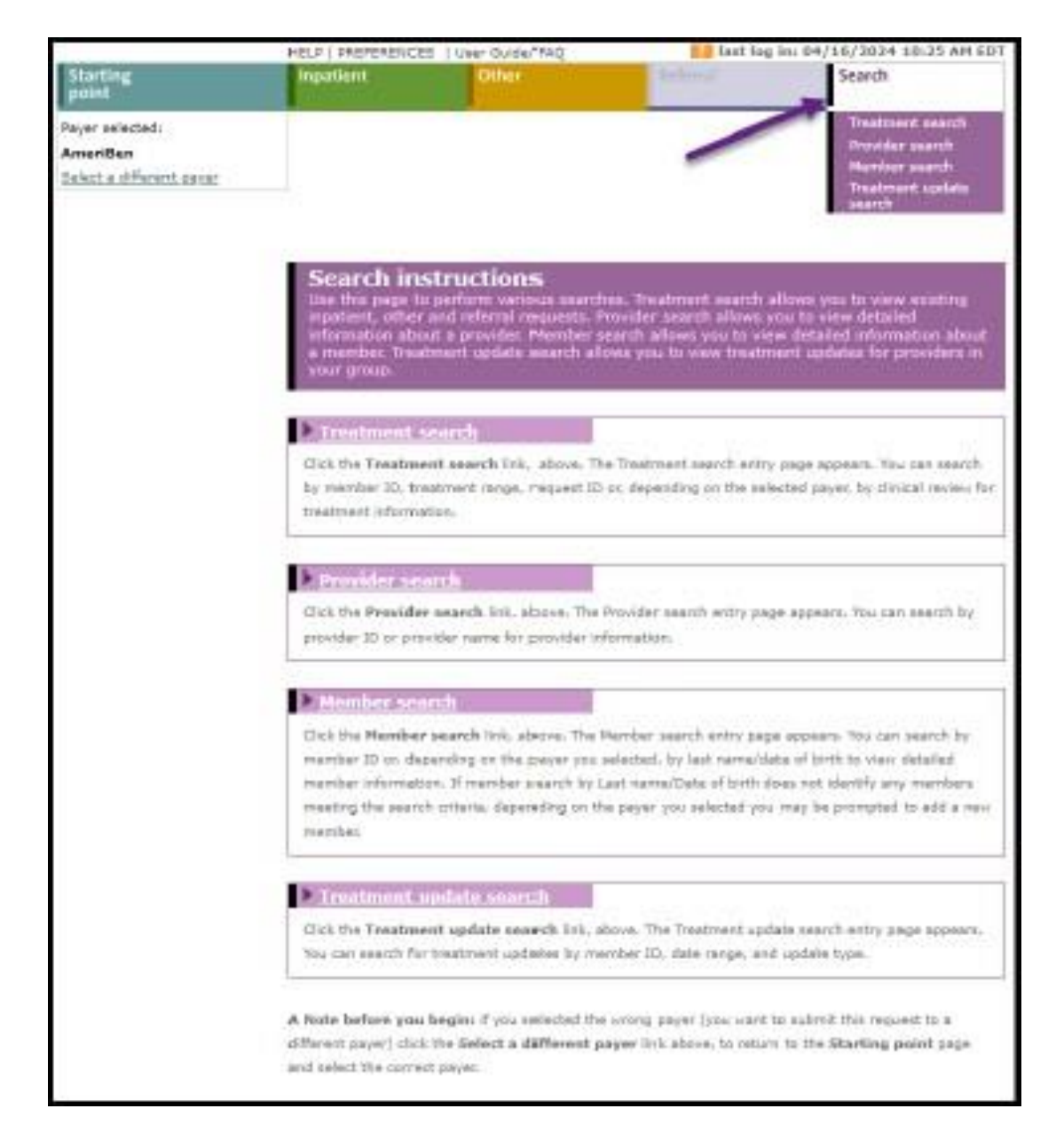

### Can providers request extensions on requests?

Providers can request extensions on current inpatient requests by entering the review type, attending physician, and additional length of stay units. Providers must also enter the procedure, scheduled date, and servicing provider information.

| Summary                 |       |                |       |         |
|-------------------------|-------|----------------|-------|---------|
| LOS start/end date      | Days  | Status         |       | Extend  |
| 03/06/2024 - 03/08/2024 | 2     | APPROVE        |       | Extend  |
| 03/08/2024 - 03/09/2024 | 1     | APPROVE        |       |         |
| 03/09/2024 - 03/10/2024 | 1     | APPROVE        |       |         |
| 03/10/2024 - 03/11/2024 | 1     | PEND           |       |         |
| Service                 | Code  | Scheduled date | Units | Status  |
| Principal               | DIRAD | 03/06/2024     | 1     | APPROVE |

| second in the second second se | HELP   PREFERENCE                                                                                                    | 2   User Guide                                           | VFAQ                                                                  | In last log bir                  | 04/18/2024 12:22 PH | 601 |
|----------------------------------------------------------------------------------------------------|----------------------------------------------------------------------------------------------------|----------------------------------------------------------|-----------------------------------------------------------------------|----------------------------------|---------------------|-----|
| Starting<br>point                                                                                                    | Inpatient                                                                                                    | Other                                                    |                                                                       |                                  | Search              |     |
| Peper selectad<br>Arcenillen<br>Belast a diferent canar                                                                                                    | New Inputient rep<br>New Inputient<br>Defensional health<br>response<br>Extend Inputient<br>Imputent<br>Inputient cleanal |                                                          |                                                                       |                                  |                     |     |
|                                                                                                    | Inpatient<br>Use the provide<br>that Next May<br>Input wet resur-                                                         | nequest<br>autorid en in<br>discharge au<br>discharge au | extension<br>antel regare. O<br>actuality your role<br>actuality page | entry                            | n califorda         |     |
|                                                                                                    | Request being                                                                                                    | extended                                                 |                                                                       |                                  |                     |     |
|                                                                                                    | Hernitar                                                                                                    | N, 8                                                     |                                                                       | Marthur 37                       | KEM007637           | 203 |
|                                                                                                    | Partity Name 882 HOX22                                                                                                    |                                                          | ITTLL.                                                                | Paninty Of                       | 141282              |     |
|                                                                                                    | Admit date<br>Treatment setting<br>View request details                                                                   | 03/36/203<br>Inpetient /                                 | se<br>Acirte Mospitel                                                 | 2 the                            | 02/11/202           |     |
| Extension information                                                                                                    | Review Type                                                                                                    |                                                          | <u> </u>                                                              | •                                |                     |     |
| Select the solarithing provides<br>achieves to primary diagnosis, and                                                                                                    | Submitting provider                                                                                                    |                                                          | BSA HOSPIT                                                            | AL - 241282 - 140<br>Mec ostrono | v                   |     |
| atter the additional requirated                                                                                                    |                                                                                                    |                                                          |                                                                       |                                  |                     |     |

#### **Disclaimer**

Information contained in this document is subject to change without notice and does not present a commitment on the part of Medecision Inc. This document is under copyright. You may not modify, change, or reproduce this document, in whole or in part, by photocopying, electronic publishing, or any other means, without expressed written permission from Medecision Inc. Our Customers may, however, reproduce this document in whole or in part for in-house distribution only.

#### How to Reach Us

Send any comments or suggestions regarding this publication to:

Medecision, Inc. 500 N. Akard Street Suite 1400 Dallas, TX 75201 Attn: Documentation

#### <u>Copyright</u>

Copyright © 2022 Medecision Inc.

All rights reserved.

Printed in USA.

Medecision is a trademark of Medecision, Inc. Other Medecision product names and logo are also trademarks or registered trademarks of Medecision, Inc. Other product and brand names are trademarks of their respective owners.

CPT copyright 2022 American Medical Association. All rights reserved.